## PQ Labs - Running and Saving a Diagnostic File in Windows

Applies to: PQ Labs Touch Frames Symptom(s): Affected OS: Windows 10 Prerequisite Software: <u>PQ Labs Windows Driver</u>

The following steps *must* be done in a Windows environment, even if your touch screen is being used with a different operating system. After connecting the touch screen USB to a Windows device, follow the steps below.

1. To download PQ Labs Windows Driver, click on the link above.

**2.** Follow the instructions as prompted to complete the download. Click the **Next** button and then click the **Install** button.

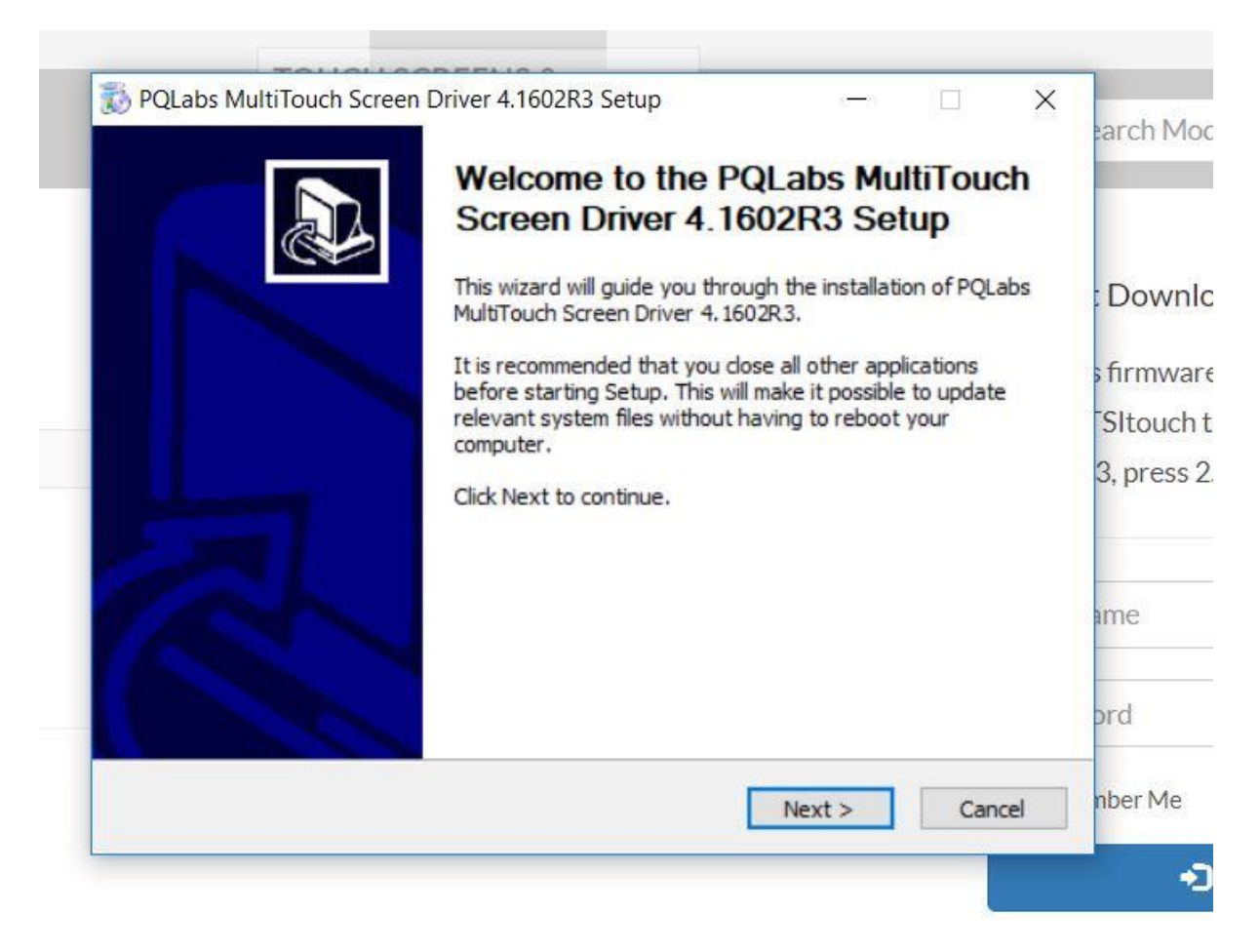

|                                                                                |                                                                                  |                                            | E4                  |
|--------------------------------------------------------------------------------|----------------------------------------------------------------------------------|--------------------------------------------|---------------------|
| Choose the folder in which                                                     | to install PQLabs MultiTouch Screen I                                            | Driver 4.1602R3.                           |                     |
| Setup will install PQLabs M<br>in a different folder, click I<br>installation. | ultiTouch Screen Driver 4. 1602R3 in t<br>Browse and select another folder. Clic | he following folde<br>k Install to start t | r. To install<br>he |
|                                                                                |                                                                                  |                                            |                     |
|                                                                                |                                                                                  |                                            |                     |
| Destination Folder                                                             |                                                                                  |                                            |                     |
| C:\Program Files (x86                                                          | )\PQLabs                                                                         | Brow                                       | se                  |
| Concernational 20 2MP                                                          |                                                                                  |                                            |                     |
| space required: 39.3Mb                                                         |                                                                                  |                                            |                     |
| Space available: 162.5GB                                                       |                                                                                  |                                            |                     |
| Space available: 162.5GB                                                       |                                                                                  |                                            |                     |

**3.** Once the download is complete, you will be prompted to restart your computer. It is recommended to restart your computer at this time. Select **Reboot** now and click **Finish**.

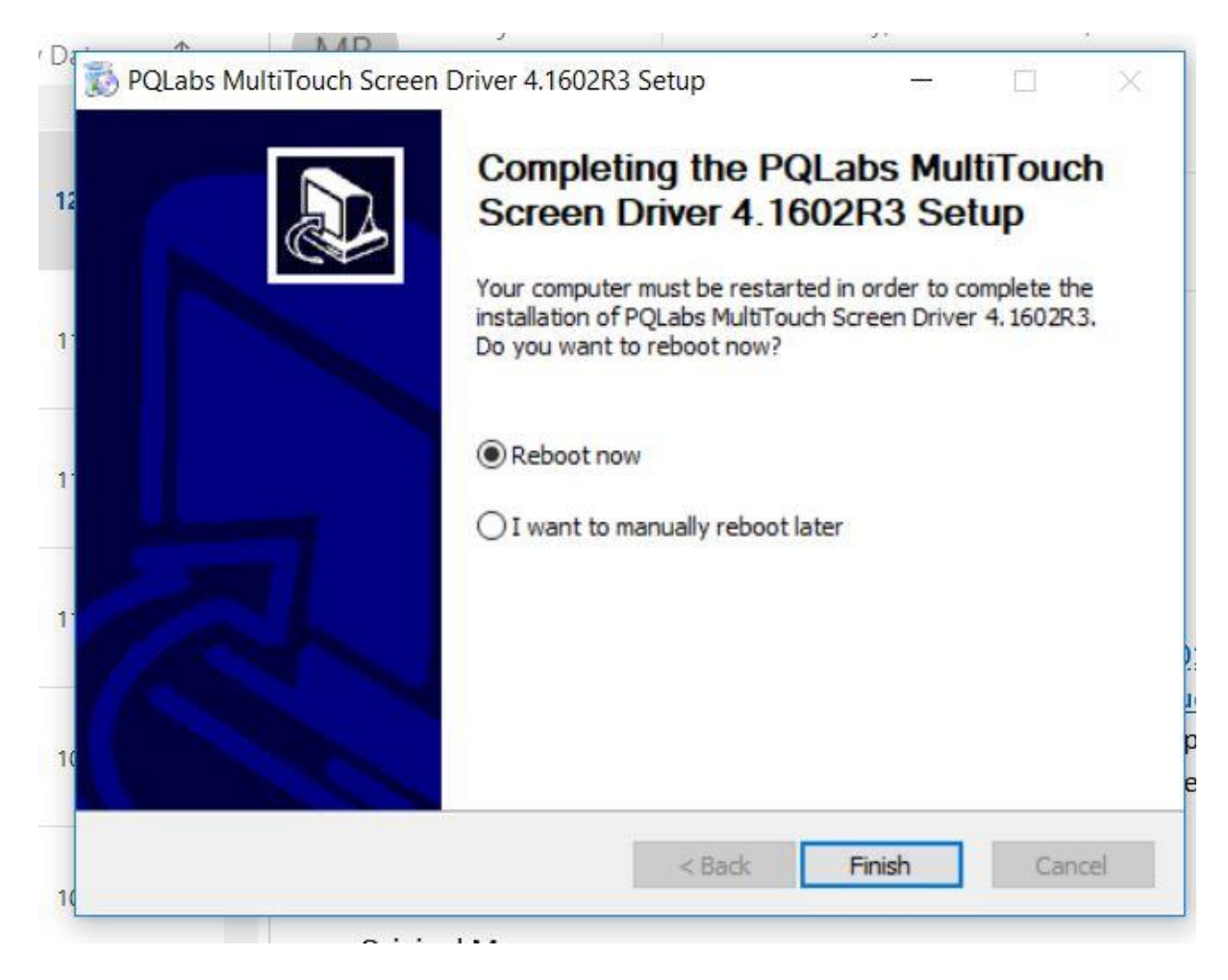

**4.** After your computer restarts, click on the Windows icon in the bottom left-hand corner of your screen to open the Start menu. Select **MultiTouchPlatform** under Recently added. If you are unable to find this application in your Start menu, you can perform a search using the Windows search bar located on the Taskbar. Should you be unable to find the application, you can try redownloading using Steps 1 - 3. If further assistance is required, contact **TSI Touch Customer Service**.

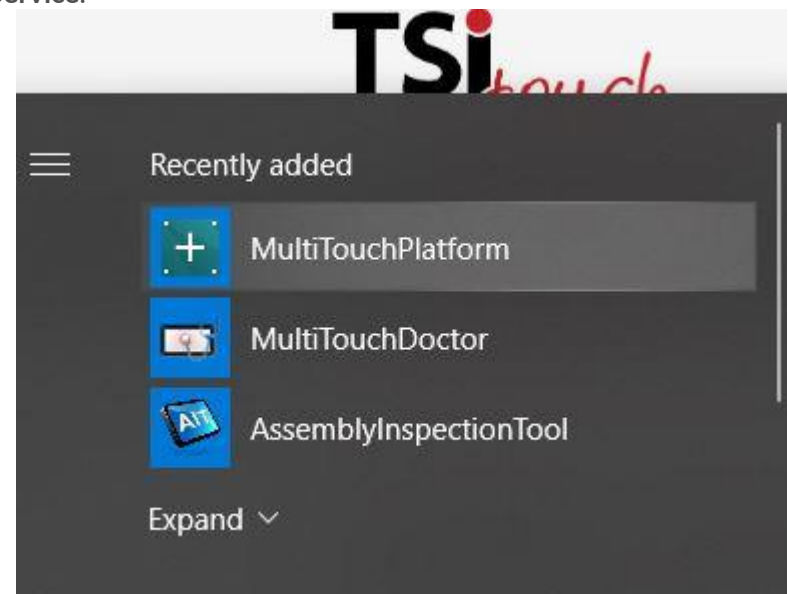

**5.** The application will open to the window below, select **Diagnose** in the Utility section to start diagnostics.

| Touchscreen Information       Version 4.2001 (build 213498)         Serial Number:       EN493042431         Firmware Version:       31.0054         Description:       G5 Series 4K 6 points         Calibration       Image: Calibration         Calibrate Position       Reset Calibration         Calibrate Pressure       Mouse/Keyboard Simulation         Utility       Pressure Sensitivity: (require G6 or later)         Vility       Mouse/Icon Sensitive         Reset Default Settings(R) | 軠 PQLabs MultiTouch Platform (Device Connecte                                           | d)                                                                                                    | – 🗆 X                                                        |
|----------------------------------------------------------------------------------------------------|-----------------------------------------------------------------------------------------|----------------------------------------------------------------------------------------------------|--------------------------------------------------------------|
| Firmware Version: 31.0054   Description: G5 Series 4K 6 points   Status: running ok   Calibration G4 Mode (No PassivePen)   Calibrate Position Reset Calibration   Calibrate Pressure Mouse/Keyboard Simulation   Utility Pressure Sensitivity: (require G6 or later)   Utility more sensitive   Reset Default Settings(R)                                                                                                    | Touchscreen Information<br>Serial Number: EN493042431 V                                 | Options<br>Windows Native Touch                                                                                                    | Version 4.2001 (build 213498) Passive Pen Support            |
| Status:       running ok         Calibration       (Where Ambient Light<br>Flashing Frequently)         Calibrate Position       Reset Calibration         Calibrate Pressure       (Utility         Utility       Diagnose(D)         Utility       more sensitive         Reset Default Settings(R)                                                                                                    | Firmware Version: 31.0054                                                               | ─ Tuio Support                                                                                                    |                                                              |
| Utility<br>Diagnose(D) less sensitive more sensitive<br>Reset Default Settings(R)                                                                                                    | Status: running ok  Calibration Calibrate Position Reset Calibration Calibrate Pressure | Double Click Optimization     Night Club Mode     (Where Ambient Light     Flashing Frequently)     G4 Mode (No PassivePen)     Log Touch Data     Mouse/Keyboard Simulation     Launch When Windows Sta     Pressure Sensitivity: (require G6 | Close Top Application by<br>Multi-fingers Pinching<br>rts Up |
| OK Cancel                                                                                                    | Utility<br>Diagnose(D)                                                                  | less sensitive                                                                                                    | more sensitive Reset Default Settings(R)                     |

**6.** The following prompt will appear. Make sure **Not to Touch** screen while Diagnostics is running. Select **Start**.

| Start MultiTouch | Doctor                                                                                                    | $\times$ |
|------------------|----------------------------------------------------------------------------------------------------|----------|
| <b>O</b>         | MultiTouch Doctor is ready to do diagnoses of<br>the touchscreen.<br>Notes : Please DO NOT touch the touchscreen<br>while MultiTouch Doctor is running.<br>***** The touch function is DISABLED when<br>doctor running, please manipulate with<br>mouse/keyboard **** | :<br>1   |
|                  | Start                                                                                                    |          |

**7A.** Once Diagnostics is complete, if message reads **"No problem has been found**, select **This Diagnose doesn't help. Go to Expert Mode for Inspection**. This will bring up the Inspection Tool

as seen in Step 8.

| Senai Number: | EN493042431 V Firmware: 31.0054                     |                        |
|---------------|-----------------------------------------------------|------------------------|
| Preparation   | Details                                             |                        |
| Check and d M | ultiTouchDoctor                                     | ×                      |
| Check Windo   | No problem has been found.                          | , dick "Send           |
| Diagnose Step |                                                     |                        |
| Check compa   | ⇒ ok                                                |                        |
| Open bulk de  | 🐡 This diagnose doesn't help. Go to Expert Mode for | rinspection            |
| Check power   | Expert Mode Test Code: 000 (default)                |                        |
| Check Touch   |                                                     |                        |
| Check ambient | ght 🗸                                               | Reset Touchscreen Data |

**7B.** If the Diagnostics detects an issue, you will be prompted with the **Inspection Tool** and an error message. For Example:

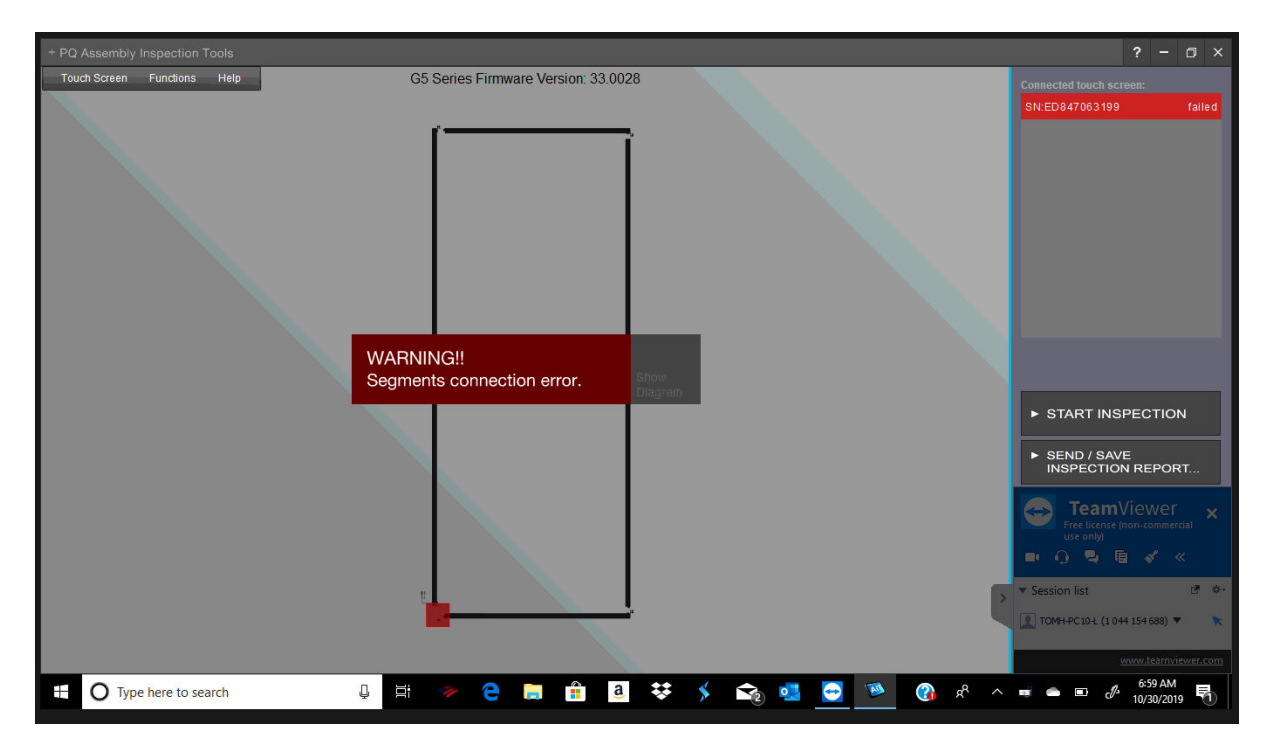

**8.** Once the Inspection Tool is Open, select **Start Inspection**. When the Inspection is complete select **Send/Save Inspection Report**.

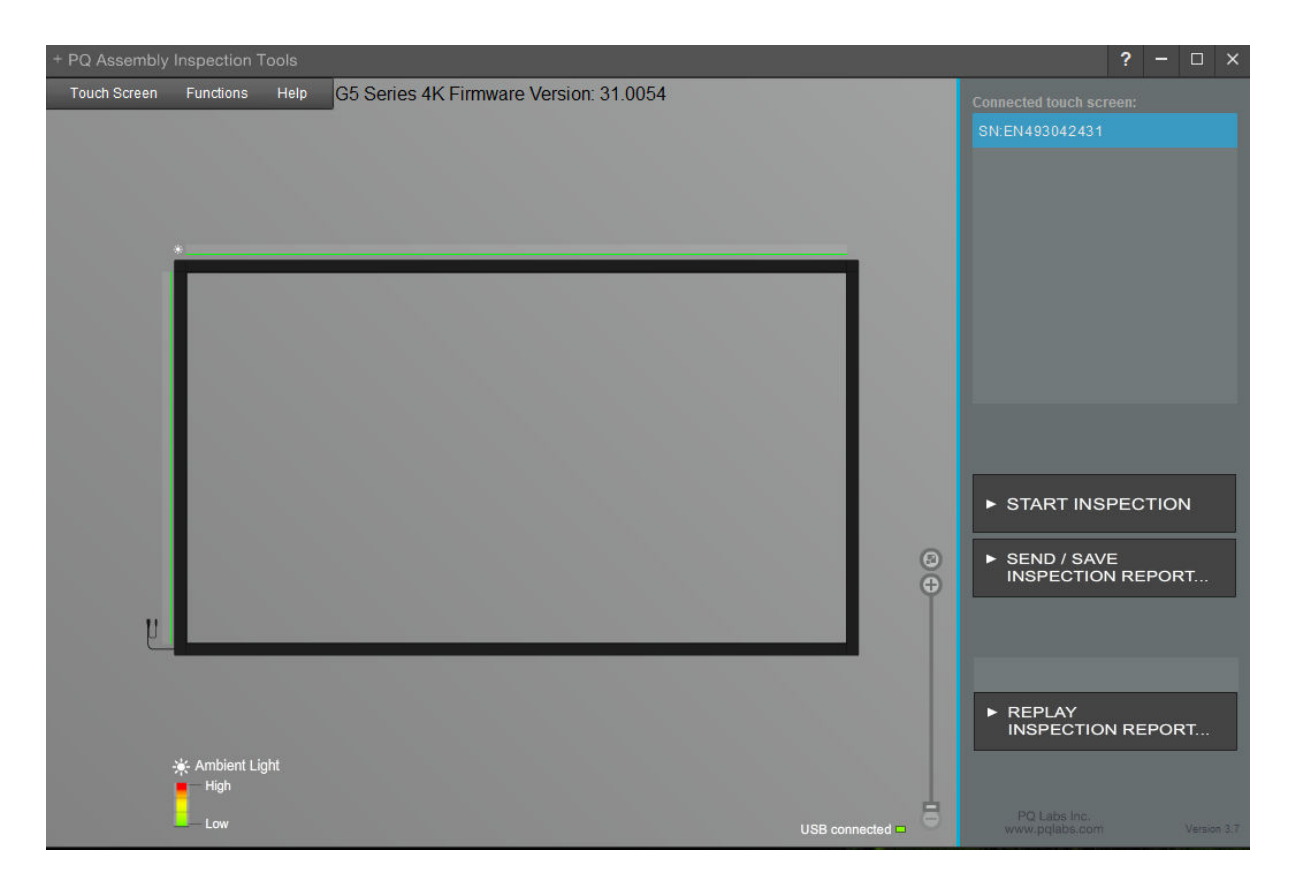

**9.** This will open the following window. Selecting **SAVE AS** will allow you to Save your Inspection Report. It is best practice to **not** change the File Name of the Inspection Report.

To **Send** your Inspection Report to TSItouch fill in the following fields:

Reporter: Your Name

From: Your Email Address

To: <a href="mailto:support@tsitouch.com">support@tsitouch.com</a>

You also have the option in the **Message** field to provide more details on the issue you are experiencing.

| SEND      |                                                                                                    | ×   |
|-----------|----------------------------------------------------------------------------------------------------|-----|
| SEND      | 7 SAVE INSPECTION REPORT                                                                                                    |     |
| Reporter: | Please enter your name                                                                                                    |     |
| From:     | Please enter your email                                                                                                    |     |
| To:       | support@tsitouch.com                                                                                                    |     |
| Subject:  | AIT Report                                                                                                    |     |
| Attached: | EN493042431.pgrd SAVE AS                                                                                                    |     |
| Message:  | To expedite the support process, please elaborate more, including issue observations, troubleshooting you have done.<br>e.g. Hi support, there are some erratic points without anybody touching it, we have already tried different USB cables, and have updated the driver and the problem persists. |     |
|           | S                                                                                                    | END |

**10.** Once all information is entered, select **SEND** to send the file to the Customer Service Team at TSI Touch.

**11.** If the above steps do not resolve the issue, please contact the TSI Touch Customer Service team at 802-874-0123 Option 2; email: <a href="mailto:support@tsitouch.com">support@tsitouch.com</a>; or by visiting our <a href="mailto:TSI Touch">TSI Touch</a> <a href="mailto:website">website</a> and clicking on the red "Help" icon in the lower right corner of the webpage.